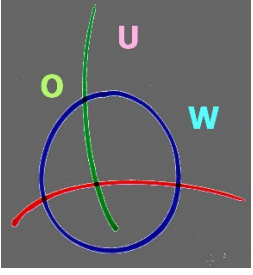

## Das Online Unterrichtswerk Katholische Religion Konzept und Gebrauchsanweisung

Lieber Nutzer, liebe Nutzerin des Online Unterrichtswerkes katholische Religion (OUW)

Ein Unterrichtswerk zu veröffentlichen, das für den katholischen Religionsunterricht in der Bundesrepublik Deutschland hilfreich sein soll, muss natürlich der Tatsache Rechnung tragen, dass wir 16 Bundesländer haben, die in ihrer Bildungspolitik und damit auch in der Lehrplangestaltung selbständig agieren. Allerdings müssen die Länder sich bei aller Selbständigkeit an die von der Kultusministerkonferenz verabschiedeten Bildungsstandards halten, vor allem wenn die Schüler das Abitur ablegen wollen, das die bundesweit geltenden einheitlichen Prüfungsanforderungen erfüllen muss.

Das Online-Unterrichtswerk erschließt die auf rpp-katholisch angebotenen Unterrichtsbausteine durch zwei Ebenen: Die **Übersichtstabelle** ist zeilenweise gegliedert und weist Altersgruppen Themen durch **Ein-Wort-Kennzeichnungen** zu. Die strikte Zuordnung von Themen zu Schulstufen musste aufgegeben werden, weil in verschiedenen Bundesländern dieselben Inhalte unterschiedlichen Schulstufen zugeordnet sind. Ein Klick auf diese Themen – z.B. "Glauben" – öffnet eine **Thementabelle**, die unsere Angebote zu dem angewählten Thema in einem vierspaltigen Schema verlinkt:

| Lernziel Thema   | Unterrichtsbeschreibung | Schülermaterial       | Alternativen |
|------------------|-------------------------|-----------------------|--------------|
| Lernziel / Thema | Link in die Datenbank   | Link in die Datenbank | Link         |

Obwohl wir ein Unterrichtswerk für alle Bundesländer erstellen wollen, sind uns zwei weitere Ziele - **Übersichtlichkeit** und **Funktionalität -** sehr wichtig. Konkret: Unsere Tabellen sollen in einem Fester dargestellt werden, und zwar so, dass man die Wörter gut lesen kann. Darum auch die Ein-Wort-Kennzeichnungen der Themen, die es ermöglicht, genug Themen auf einer Seite gut lesbar zu platzieren.

Die Erläuterung, wie das OUW "gestrickt" ist, möchte ich in Form einer Problem – Lösung – Tabelle vortragen, damit Sie als Nutzer nicht nur Hinweise bekommen, wie Sie das finden, was Sie suchen, sondern auch verstehen können, warum einiges so gemacht worden ist, wie Sie es vorfinden.

| Problem                                                    | Lösung im OUW                                      |
|------------------------------------------------------------|----------------------------------------------------|
| Inhaltlich ähnliche Themen sind in den Lehrplänen          | Die Platzierung der Themen in unserer Tabelle und  |
| der Länder unterschiedlich überschrieben und               | das Wort zur Benennung berücksichtigt die Mehrheit |
| unterschiedlichen Jahrgangsstufen zugewiesen. <sup>1</sup> | der Lehrpläne. Eine als PDF herunterzuladende      |
|                                                            | Tabelle für jedes einzelne Bundesland weist die    |
|                                                            | Zuordnungen nach. <sup>2</sup>                     |
| Wollte man alle Themen aller Bundesländer                  | Durch Zusammenfassung und Zuordnung wurde die      |
| berücksichtigen, würde die Zentraltabelle nicht mehr       | Zahl der Themen verringert.                        |
| auf den Bildschirm passen oder unleserlich kleine          | Die jedem Thema zugeordneten PDF-Texte, die unter  |
| Buchstaben aufweisen.                                      | "Konzept" verlinkt sind, geben darüber Aufschluss. |
|                                                            | Hier finden sich auch Hinweise, wie die Benutzung  |
|                                                            | unserer Bausteine im Unterricht mit den            |
|                                                            | Länderlehrplänen gerechtfertigt werden kann.       |

<sup>&</sup>lt;sup>1</sup> Zum Beispiel wird in den baden-württembergischen Lehrplänen für die Jahrgangsstufe 5/6 das Thema "Ich und die Gruppe" vorgeschrieben, das inhaltlich sehr ähnlich dem Thema "Gewissen" im Lehrplan Stufe 7 ist.

<sup>&</sup>lt;sup>2</sup> In dem Fall wird "Gewissen" als Namen des Links gewählt und die Jahrgangsstufe 7 als Ort, weil die Mehrheit der Lehrpläne es so handhaben. Gleichwohl wird auch die baden-württembergische Lehrkraft Materialien finden,, um das Thema in der Stufe 5 oder 6 sinnvoll anzupacken.

| Die Lehrpläne unterscheiden sich nicht allein in der | Es ist angestrebt, zu denen Themen mehr Material    |
|------------------------------------------------------|-----------------------------------------------------|
| Themenabfolge, sondern auch in der                   | anzubieten, als in der vorgegebenen Unterrichtszeit |
| Grundkonzeption, z.B. in der Konzeption, wie die     | bearbeitet werden kann. Dadurch soll die Auswahl    |
| durch die Bildungsstandards vorgegebenen             | der für die länderspezifischen Vorgaben geeigneten  |
| Kompetenzen in der Arbeit an den Themen erworben     | Materialien ermöglicht werden. In der Spalte        |
| werden sollen.                                       | "Alternativen" sind zudem Unterrichtsbausteine      |
|                                                      | verlinkt, die verschiedene Konzeptionen in          |
|                                                      | Unterrichtspraxis umsetzen.                         |

Die folgende Grafik veranschaulicht meine Vorstellung, wie Sie sich als Nutzer im OUW bewegen:

| Kirche<br>Glaub                                                                                                    | OUW                                                                     | Ber<br>Bequests<br>lineunterric<br>wsletter<br>hkeit                                | nutze                                                                      | rf             | <sup>-</sup> ühru                             | ng                      | Zur Anmeldu                    | ung für Dateiz<br><u>OUW Sek I (</u><br><u>OUW Sek II</u> | ugriff<br>Symnasium<br>Oberstufe |                                |         |
|----------------------------------------------------------------------------------------------------|-------------------------------------------------------------------------|-------------------------------------------------------------------------------------|----------------------------------------------------------------------------|----------------|-----------------------------------------------|-------------------------|--------------------------------|-----------------------------------------------------------|----------------------------------|--------------------------------|---------|
| Themenbereich Kirche                                                                                                    | 51                                                                      |                                                                                     |                                                                            |                | 1                                             |                         |                                |                                                           |                                  |                                |         |
| Stufe<br>Thema                                                                                                    | Religiõses Leben am Ort                                                 |                                                                                     | Zur Übersicht<br>Lehrplanbezug                                             |                |                                               |                         |                                | Themen                                                    |                                  | •                              |         |
| Stufe<br>Thema                                                                                                    | Religiöses Leben am Ort                                                 |                                                                                     | Zur Übersichi<br>Lehrplanbezug                                             |                | Mensch                                        | Religion                | Bibel                          | Themen<br>Gott                                            | Christus                         | Kirche                         | Handeln |
| Stufe<br>Thema<br>Lemziel<br>Religiöses Leben am<br>Standort kennen und<br>beurstellen                                       | Unterrichtsbeschreibung                                                 | Unterrichtsmaterial<br>Linkliste und Aufgaben zur<br>Becherche                      | Zur Uberscht<br>Lehrplanbezug<br>Alternativen<br>Beligionen in Deutschland | E1             | Mensch<br>Anthropologie                       | Religion<br>Offenbarung | Bibel<br>Zugänge               | Gott                                                      | Christus                         | Kirche                         | Handeln |
| Stife<br>Thema<br>Lemziel<br>Religiöses Leben am<br>Standort kennen und<br>beurtellen<br>Deuten der<br>Vorgeschichte unserer | Unterrichtsidee zur Recherche                                           | Unterrichtsmaterial<br>Linkiste und Aufgaben zur<br>Bacherche<br>Texte und Aufgaben | Zar Ubersicht<br>Lehrptanbezug<br>Alternativen<br>Belgionen in Deutschland | E1             | Mensch<br>Anthropologie<br>Mythos             | Religion<br>Offenbarung | Bibel<br>Zugänge<br>Gotteswort | Gott                                                      | Christus                         | Kirche<br>Glaubenswirklichkeit | Handeln |
| Stufe Thema Lemsiel Sandort kennen und beurteilen Douten der Religionstreheit                                                | Unterrichtsbeschreibung Unterrichtsbeschreibung Unterrichtsbeschreibung | Unterrichtsmaterial<br>Linklate und Aufgaben zur<br>Bacherche<br>Tende und Aufgaben | Zur Ubersicht<br>Lehrstanbezug<br>Alternativen<br>Belgionen in Deutschland | E1<br>E2<br>Q1 | Mensch<br>Anthropologie<br>Mythos<br>Religion | Religion<br>Offenbarung | Bibel<br>Zugänge<br>Gotteswort | Gott Dreieinigkeit                                        | Christus                         | Kirche<br>Glaubenswirklichkeit | Handeln |

Sie klicken auf den Button "Onlineunterrichtswerk" und kommen als angemeldeter Nutzer auf die Auswahlseite zwischen den verschiedenen Schularten und von dort zur Zentralentabelle Sekundarstufe I oder II.

Auf dieser Seite wählen ein Thema und verlassen damit die zentrale Tabelle, und eine Thementabelle öffnet sich. Zur Zentraltabelle kehren Sie über den Backlink "Zur Übersicht" (oder über die Benutzerführung weiter oben auf der Seite) zurück. Die Thementabelle bleibt im Hintergrund aktiv, wenn sie einem Link folgen und eine Materialseite sich in einem neuen Fenster öffnet.

Materialseiten können verschiedene Formate haben: PDF (Texte, auch illustrierte Texte, Präsentationen...), JPG (Bilder), MPG (Videos), HTML (Auswahlseite), oder es handelt sich um externe Links (was wir zu vermeiden versuchen, weil wir die weitere Entwicklung der verlinkten Seiten dann nicht kontrollieren können).